# Faculty Overview of CSUCI SERVES

The Center for Community Engagement

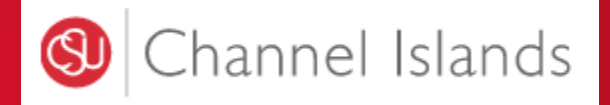

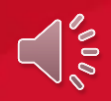

Make sure you are using Google Chrome internet browser to be able to log in to CSUCI Serves.

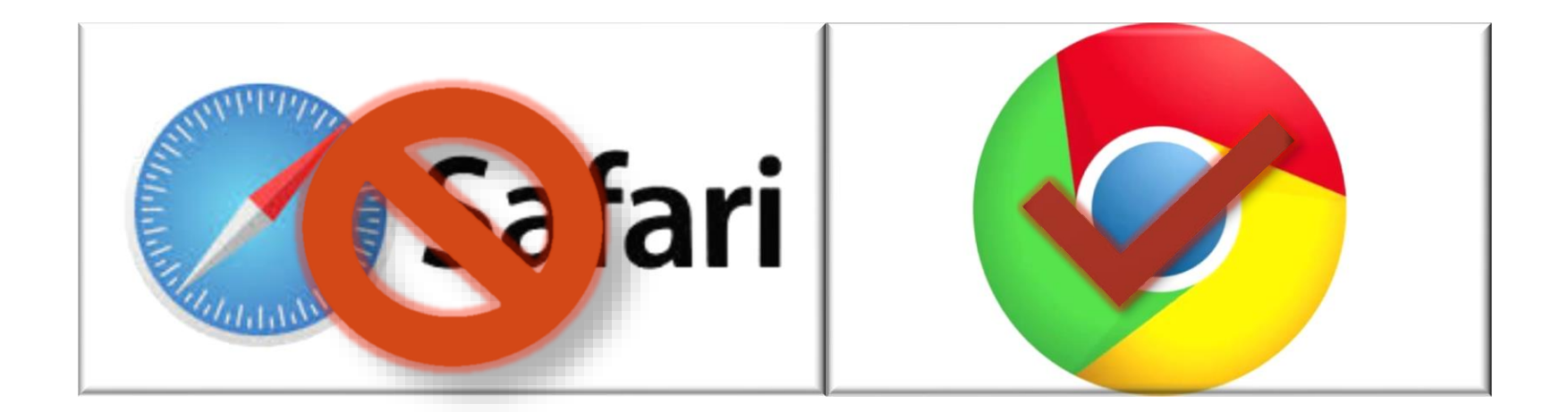

# 1. Start at the CSU Channel Islands homepage and click on MyCI to be able to log in to CSUCI Serves

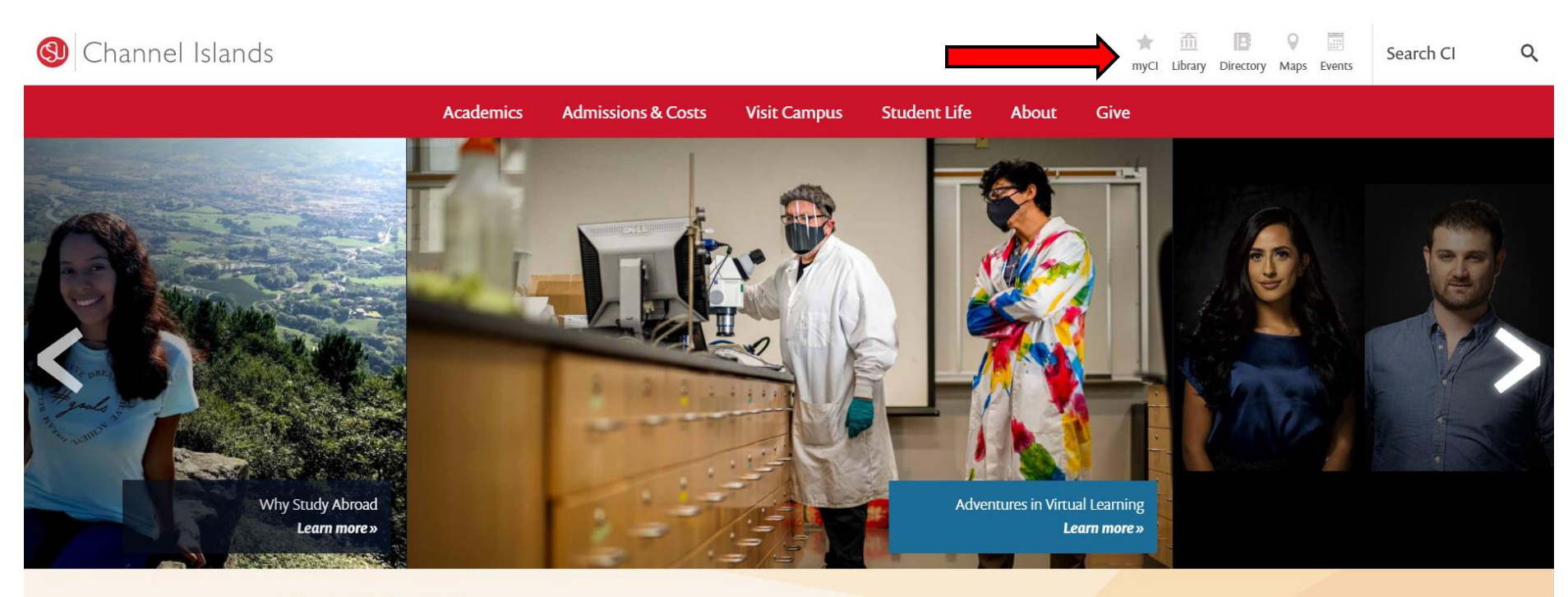

#### Fall 2020 Information

The health and safety of our dolphin pod remains our top priority. Read updates on technology resources, campus services and resources, FAQs and much more »

View Campus Plan »

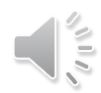

# 2. Type in your Dolphin name and password. Click SIGN IN.

| (S) Channel Islands   |           |                    |              |                     |               | ★<br>myCl | <u>ش</u><br>Library | Directory | Maps Eve | Search CI |
|-----------------------|-----------|--------------------|--------------|---------------------|---------------|-----------|---------------------|-----------|----------|-----------|
|                       | Academics | Admissions & Costs | Visit Campus | Student Life        | About         |           |                     |           |          |           |
| myCl                  |           |                    |              |                     |               |           |                     |           |          |           |
|                       |           |                    |              |                     |               |           |                     |           |          |           |
| Dolphin Name          |           |                    | NEW TO C     | CI?                 |               |           |                     |           |          |           |
| studentci             |           |                    |              | Activat             | te your accou | nt        |                     |           |          |           |
| Dolphin Password      |           |                    | Help         |                     |               |           |                     |           |          |           |
|                       | Sign In   |                    |              |                     |               |           |                     |           |          |           |
| Reset Password   Help |           |                    | T&C UPD/     | ATES                |               |           |                     |           |          |           |
|                       |           |                    | 2016-10      | 0-08 - 4:00 PM - So | cheduled Mair | ntenance  |                     |           |          |           |
|                       |           |                    | Help         |                     |               |           |                     |           |          |           |

# 2. Select your preferred method for two-factor authentication.

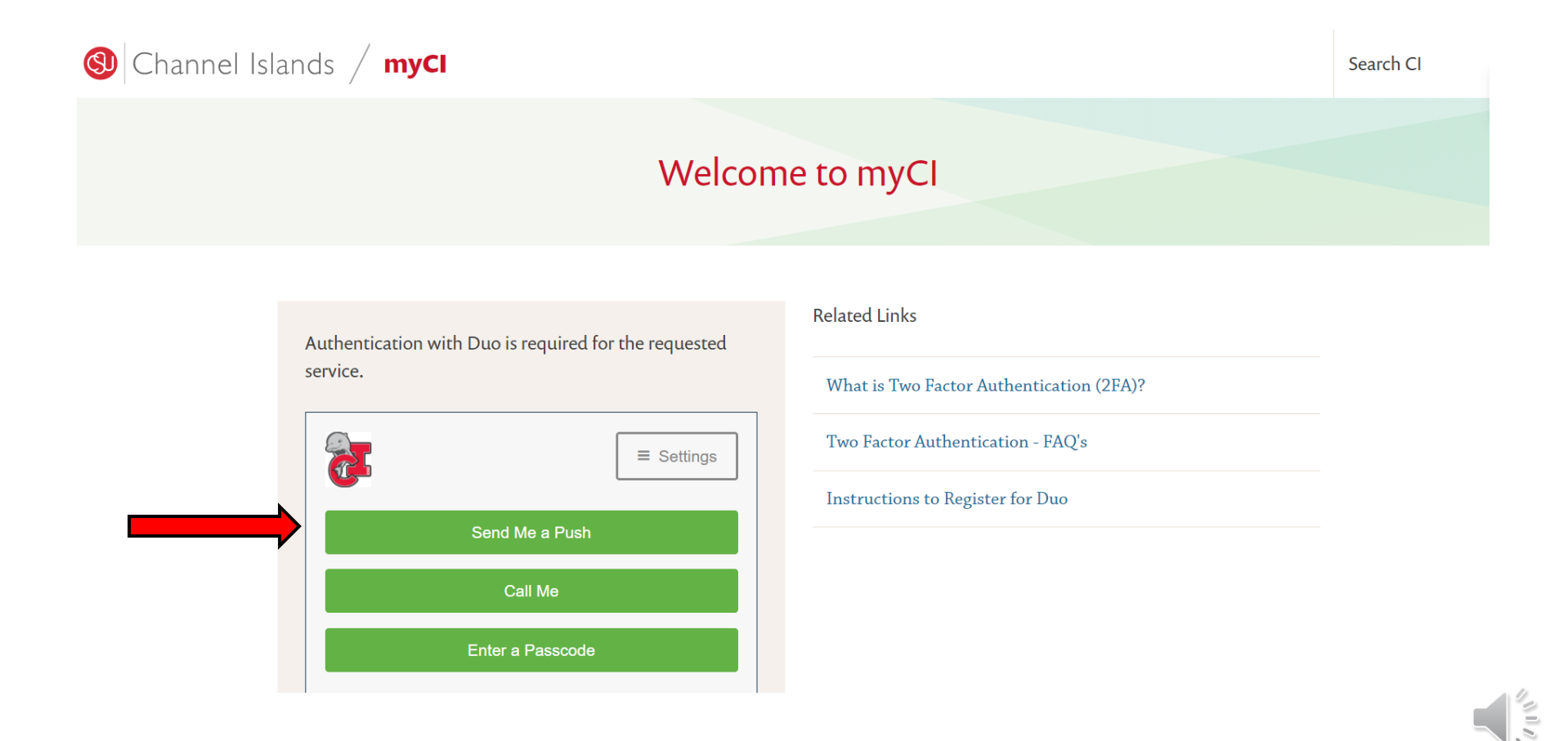

# 3. Once you have signed in, **click** on the **CSUCI SERVES** tab located in your CSUCI Dashboard.

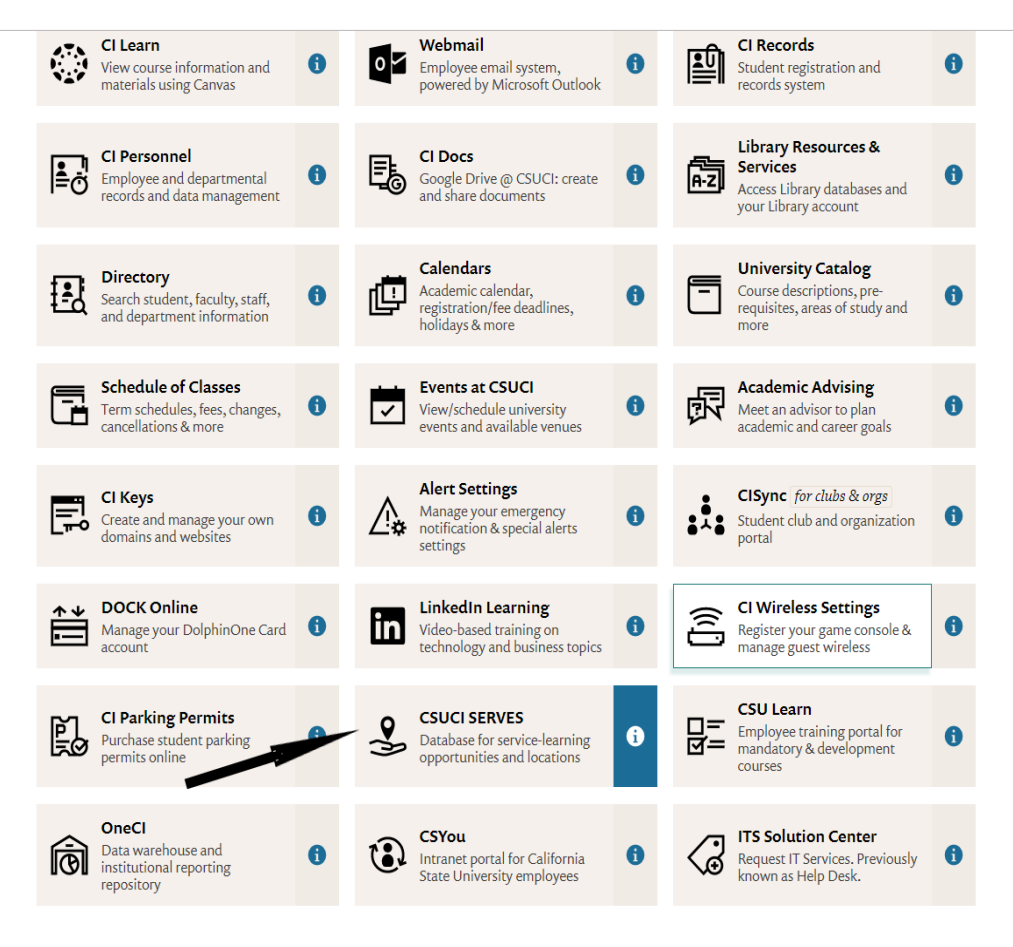

# 4. Click STUDENT/FACULTY LOG IN.

Student/Faculty Log In

Community Partner Log In

### **CSUCI SERVES**

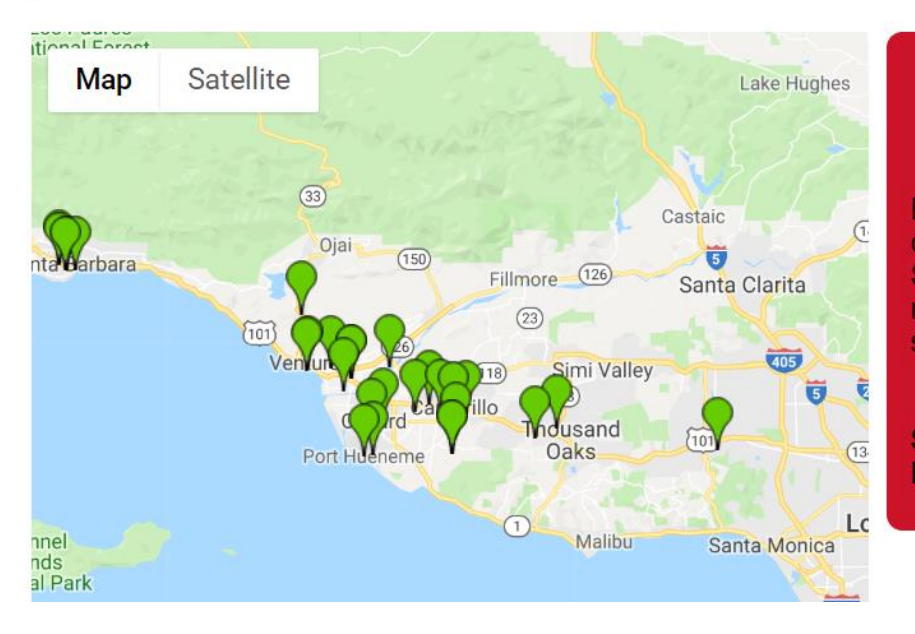

#### Welcome to the CSUCI SERVES Homepage!

Browse over 85 service-learning sites at non-profit organizations, schools, and government agencies in the Ventura and Santa Barbara areas serving a wide range of community issues and needs. Click on the site pin to find organization details, potential service-learning projects and contact information for site supervisors.

Service-learning students: Please contact your site supervisor BEFORE logging in to register for your site.

## 5. Choose CSU Channel Islands and click LOG IN.

#### Select your campus

You will be redirected to your campus' login page.

| Cal Poly Pomona             |    |
|-----------------------------|----|
| California Maritime Academy |    |
| Chancellor's Office         |    |
| CSU Channel Islands         |    |
| CSU Chico                   |    |
| CSU Dominguez Hills         |    |
| CSU East Bay                |    |
| CSU Fullerton               |    |
| CSU Long Beach              |    |
| CSTTL os Anneles            |    |
| re you a Community Partne   | r? |
|                             |    |

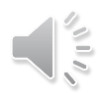

# 6. Click on MANAGE YOUR COURSES.

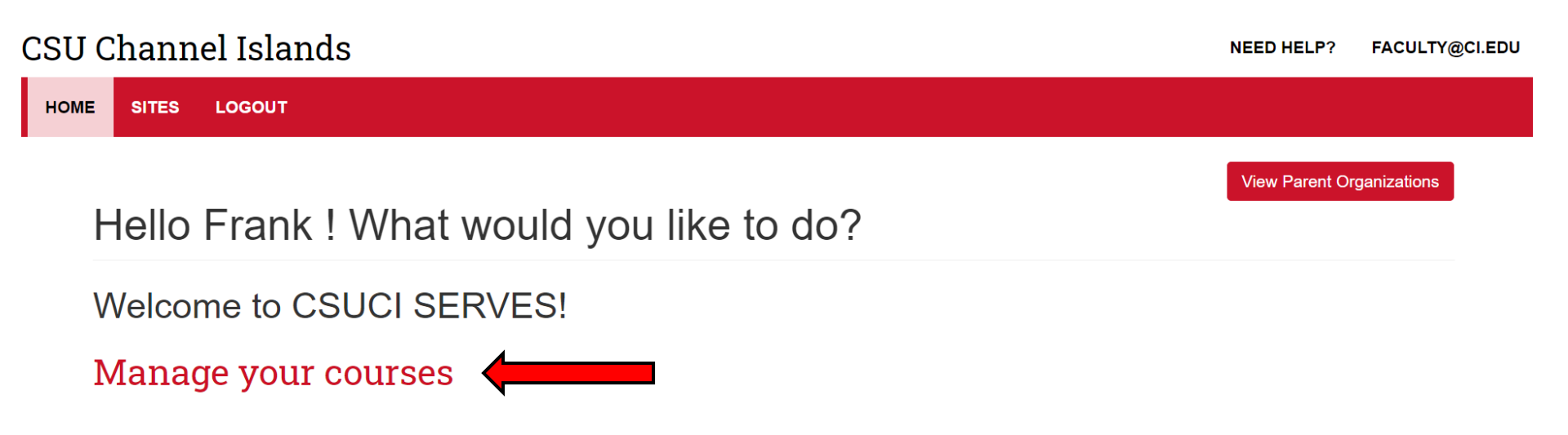

# 7. Click on your current **COURSE NAME**.

## Manage current courses

Spring 2021

|             | Course Name                                 | Program                  | Enrollment | Faculty actions                     |
|-------------|---------------------------------------------|--------------------------|------------|-------------------------------------|
| Spring 2021 | COMM 328 (01): Community-Based Storytelling | Service Learning         | 33         | Select sites Copy sites View course |
| Spring 2021 | COMM 499 (03): Capstone Project             | Curricular Cmty Eng Lrng | 31         | Select sites Copy sites View course |
|             |                                             |                          |            |                                     |

10

## 8. View your course information.

Select/Delete program sites

Copy program sites from a course

#### COMM 499 (03): Capstone Project

Student Forms Student Report View Limit placements to the sites Update User Tags listed below C Reset S Apply Filter **Program Sites** Place student(s) Canine Adoption and Rescue League Last name Forms Signatures Faculty First Name ~ Last login Completed Completed Placements 01/25/2021 N/A N/A No current placements. Displaying 1 - 1 of 1 users Sally Student - 1:46pm Faculty, Frank 01/26/2021 N/A N/A No current placements. Sally Student - 8:29am Term: Spring 2021 Program: Curricular Cmty Eng Lrng 01/27/2021 Yes Yes Oxnard Performing Arts + Sally Student Experiential learning placement is: Optional - 7:37pm Convention Center (PACC) Max placements per student: 1 Syllabus Sally Student N/A N/A No current placements. Over the information 01/28/2021 Yes Yes Housing Trust Fund Ventura County Choose File No file chosen Sally Student - 7:47pm Upload 01/27/2021 N/A No Big Brothers Big Sisters of Ventura Sally Student - 5:23pm County

## 9. View each student's placement.

Select/Delete program sites

Copy program sites from a course

### COMM 499 (03): Capstone Project

View Student Forms Student Report Limit placements to the sites 🗸 Update User Tags listed below C Reset **T** Apply Filter S **Program Sites** Place student(s) Canine Adoption and Rescue League

|   | First Name | Last name                                               | Last login             | Forms<br>Completed     | Signatures<br>Completed | Placements                                             | Faculty                                                 |  |
|---|------------|---------------------------------------------------------|------------------------|------------------------|-------------------------|--------------------------------------------------------|---------------------------------------------------------|--|
| ⇒ | Sally      | Sally Student 01/25/2021 N/A N/A No current placements. |                        | No current placements. | Displaying 1 - 1 of 1 u |                                                        |                                                         |  |
| 5 | ·          |                                                         | - 1:46pm               |                        |                         |                                                        | Faculty, Fran                                           |  |
|   | Sally      | Student                                                 | 01/26/2021<br>- 8:29am | N/A                    | N/A                     | No current placements.                                 | Term: Spring 2021                                       |  |
|   | Sally      | Student                                                 | 01/27/2021<br>- 7:37pm | Yes                    | Yes                     | • Oxnard Performing Arts +<br>Convention Center (PACC) | Experiential learning<br>Max placements per<br>Svilabus |  |
|   | Sally      | Student                                                 |                        | N/A                    | N/A                     | No current placements.                                 | O More information                                      |  |
|   | Sally      | Student                                                 | 01/28/2021<br>- 7:47pm | Yes                    | Yes                     | • Housing Trust Fund Ventura County                    | Choose File No fi                                       |  |
|   | Sally      | Student                                                 | 01/27/2021<br>- 5:23pm | N/A                    | No                      | Big Brothers Big Sisters of Ventura<br>County          | <b>Opload</b>                                           |  |

sers

k

Cmty Eng Lrng placement is: Optional student: 1

ile chosen

# 10. Click **STUDENT FORMS**.

Select/Delete program sites

Copy program sites from a course

#### COMM 499 (03): Capstone Project

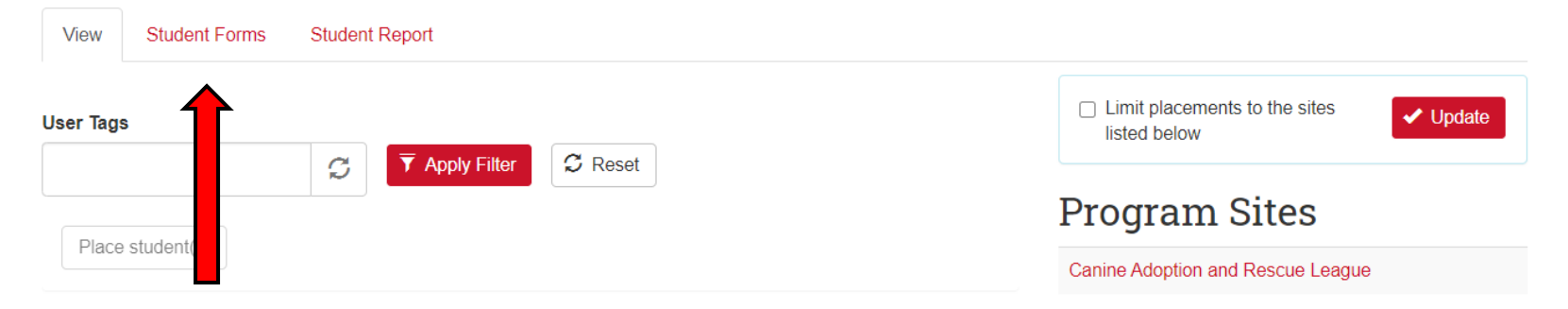

| First Name | Last name | Last login             | Forms<br>Completed | Signatures<br>Completed | Placements                                                         |
|------------|-----------|------------------------|--------------------|-------------------------|--------------------------------------------------------------------|
| Sally      | Student   | 01/25/2021<br>- 1:46pm | N/A                | N/A                     | No current placements.                                             |
| Sally      | Student   | 01/26/2021<br>- 8:29am | N/A                | N/A                     | No current placements.                                             |
| Sally      | Student   | 01/27/2021<br>- 7:37pm | Yes                | Yes                     | • Oxnard Performing Arts +<br>Convention Center (PACC)             |
| Sally      | Student   |                        | N/A                | N/A                     | No current placements.                                             |
| Sally      | Student   | 01/28/2021<br>- 7:47pm | Yes                | Yes                     | • Housing Trust Fund Ventura County                                |
| Sally      | Student   | 01/27/2021<br>- 5:23pm | N/A                | No                      | <ul> <li>Big Brothers Big Sisters of Ventura<br/>County</li> </ul> |

#### Faculty

Displaying 1 - 1 of 1 users

Faculty, Frank

Term: Spring 2021 Program: Curricular Cmty Eng Lrng Experiential learning placement is: Optional Max placements per student: 1 Syllabus

Ore information

Choose File No file chosen

Upload

## 11. View forms and site contact's information.

### **Student Placement Forms**

For --- COMM 499 (03): Capstone Project

| Vie | w Studer  | nt Forms      | Student Rep | port                         |                                                                                                    |                                                                  |                     |                   |
|-----|-----------|---------------|-------------|------------------------------|----------------------------------------------------------------------------------------------------|------------------------------------------------------------------|---------------------|-------------------|
|     | Placement | First<br>name | Last name   | Student E-mail               | Forms                                                                                                 | Program<br>Site                                                  | Site Staff          | Site Staff Email  |
|     | #148653   | Sally         | Student     | sally.student@myci.csuci.edu | <ul> <li>Release of Liability - COVID 19</li> <li>CI Student Learning Plan [1/1 completed]</li> </ul> | Oxnard<br>Performing<br>Arts +<br>Convention<br>Center<br>(PACC) | Carolyn<br>Mullin   | director@oxnardpe |
|     | #148747   | Sally         | Student     | sally.student@myci.csuci.edu | <ul> <li>Release of Liability - COVID 19</li> <li>CI Student Learning Plan [0/1 completed]</li> </ul> | Housing<br>Trust Fund<br>Ventura<br>County                       | Joshua<br>Varela    | josh@housingtrusf |
|     | #147780   | Sally         | Student     | sally.student@myci.csuci.edu | N/A                                                                                                   | Big Brothers<br>Big Sisters<br>of Ventura<br>County              | Danica<br>Selvaggio | dselvaggio@bbsvc  |
|     | #147467   | Sally         | Student     | sally.student@myci.csuci.edu | N/A                                                                                                   | Big Brothers<br>Big Sisters<br>of Ventura<br>County              | Danica<br>Selvaggio | dselvaggio@bbsvc  |

# 11. Click STUDENT REPORT.

# Student Report For — COMM 499 (03): Capstone Project

| Vie | w Studen   | t Forms S | tudent Report                |        |                                                                  |                                                                      |                     |                    |                   |                     |
|-----|------------|-----------|------------------------------|--------|------------------------------------------------------------------|----------------------------------------------------------------------|---------------------|--------------------|-------------------|---------------------|
|     | First name | Last name | Student Email                | Rid    | Program<br>Site                                                  | Opportunity                                                          | Site Staff          | Estimated<br>Hours | Reported<br>Hours | Site Staff Email    |
|     | Sally      | Student   | sally.student@myci.csuci.edu |        |                                                                  |                                                                      |                     |                    |                   |                     |
|     | Sally      | Student   | sally.student@myci.csuci.edu |        |                                                                  |                                                                      |                     |                    |                   |                     |
|     | Sally      | Student   | sally.student@myci.csuci.edu | 148653 | Oxnard<br>Performing<br>Arts +<br>Convention<br>Center<br>(PACC) | none                                                                 | Carolyn<br>Mullin   | 40                 | none              | director@oxnardperf |
|     | Sally      | Student   | sally.student@myci.csuci.edu |        |                                                                  |                                                                      |                     |                    |                   |                     |
|     | Sally      | Student   | sally.student@myci.csuci.edu | 148747 | Housing<br>Trust Fund<br>Ventura<br>County                       | Affordable<br>Housing<br>Research and<br>Grant Writing<br>Assistance | Joshua<br>Varela    | 40                 | none              | josh@housingtrustfu |
|     | Sally      | Student   | sally.student@myci.csuci.edu | 147780 | Big Brothers<br>Big Sisters<br>of Ventura                        | none                                                                 | Danica<br>Selvaggio | 40                 | none              | dselvaggio@bbsvc.o  |

## 12. Click on SELECT/DELETE PROGRAM SITES.

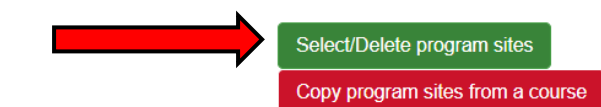

#### COMM 499 (03): Capstone Project

| View Student Forms Student Report |                                                          |
|-----------------------------------|----------------------------------------------------------|
| User Tags                         | □ Limit placements to the sites<br>listed below ✓ Update |
|                                   | Program Sites                                            |
| Place student(s)                  | Canine Adoption and Rescue League                        |

| First Name | Last name | Last login             | Forms<br>Completed | Signatures<br>Completed | Placements                                                         |
|------------|-----------|------------------------|--------------------|-------------------------|--------------------------------------------------------------------|
| Sally      | Student   | 01/25/2021<br>- 1:46pm | N/A                | N/A                     | No current placements.                                             |
| Sally      | Student   | 01/26/2021<br>- 8:29am | N/A                | N/A                     | No current placements.                                             |
| Sally      | Student   | 01/27/2021<br>- 7:37pm | Yes                | Yes                     | • Oxnard Performing Arts +<br>Convention Center (PACC)             |
| Sally      | Student   |                        | N/A                | N/A                     | No current placements.                                             |
| Sally      | Student   | 01/28/2021<br>- 7:47pm | Yes                | Yes                     | • Housing Trust Fund Ventura County                                |
| Sally      | Student   | 01/27/2021<br>- 5:23pm | N/A                | No                      | <ul> <li>Big Brothers Big Sisters of Ventura<br/>County</li> </ul> |

#### Faculty

Displaying 1 - 1 of 1 users

Faculty, Frank

Term: Spring 2021 Program: Curricular Cmty Eng Lrng Experiential learning placement is: Optional Max placements per student: 1 Syllabus

Ore information

Choose File No file chosen

Upload

# 13. Search for a site.

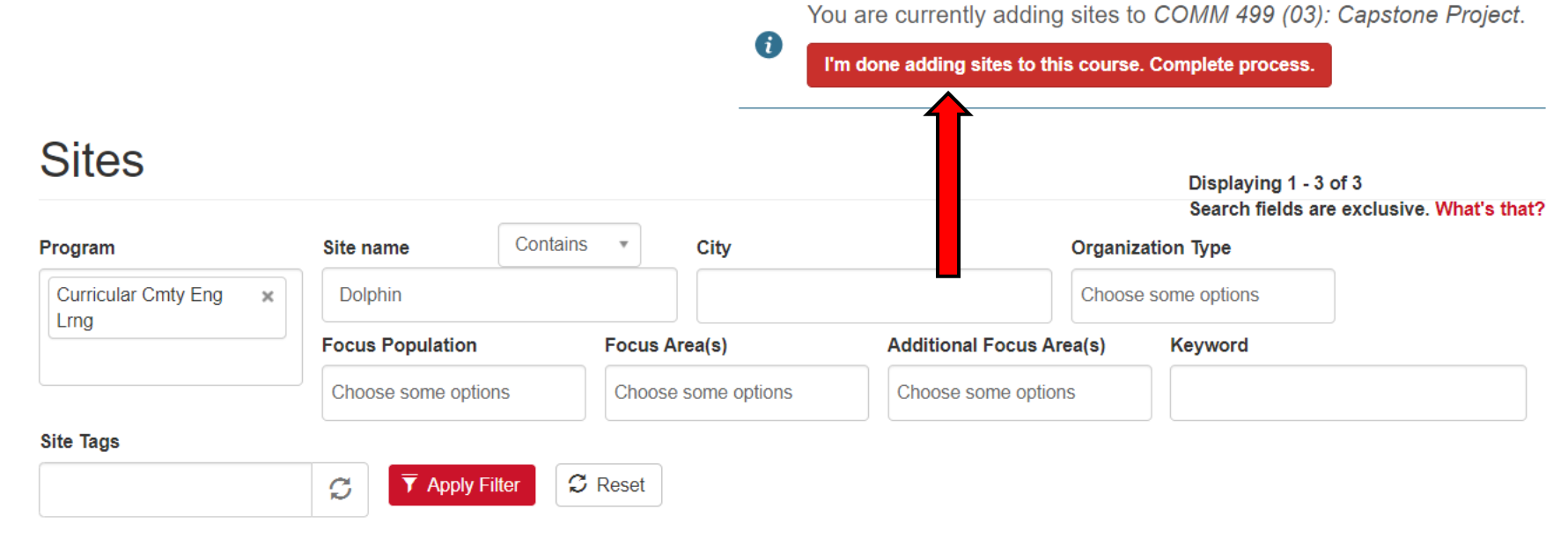

#### **Dolphin Pantry**

#### Active Site

One University Drive, Camarillo, 93010

This site placement is only available for students with faculty & the Dolphin Pantry's prior approval.

#### **General Service Duties**

- · Support the mission of the pantry
- Attend a volunteer training
- · Be familiar with the volunteer manual and all pantry...

Add Dolphin Pantry to COMM 499 (03): Capstone Project

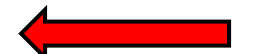

**Program(s):** Service Learning, Curricular Cmty Eng Lrng

Type: Education - College or University (Private/For-profit)

Focus Population: No focus population selected.

Focus Area: Civic Engagement, Education, Health & Medicine, Transportation & Tourism

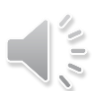

## 14. Click the CHECKBOX to limit placements.

Select/Delete program sites

Copy program sites from a course

#### COMM 499 (03): Capstone Project

| Vie  | w Studen       | t Forms S | tudent Report          |                    |                         |                                                                           |                                                                                                    |
|------|----------------|-----------|------------------------|--------------------|-------------------------|---------------------------------------------------------------------------|----------------------------------------------------------------------------------------------------|
| User | Tags           |           |                        | pply Filtor        | C. Docot                |                                                                           | ☐ Limit placements to the sites<br>listed below ✓ Update                                                                       |
| P    | lace student(s | )         |                        | ppiy Filler        | Reset                   |                                                                           | Program Sites Canine Adoption and Rescue League                                                                                |
|      | First Name     | Last name | Last login             | Forms<br>Completed | Signatures<br>Completed | Placements                                                                | Faculty                                                                                                    |
|      | Sally          | Student   | 01/25/2021<br>- 1:46pm | N/A                | N/A                     | No current placements.                                                    | Displaying 1 - 1 of 1 users<br>Faculty, Frank                                                                                  |
|      | Sally          | Student   | 01/26/2021<br>- 8:29am | N/A                | N/A                     | No current placements.                                                    | Term: Spring 2021                                                                                                    |
|      | Sally          | Student   | 01/27/2021<br>- 7:37pm | Yes                | Yes                     | <ul> <li>Oxnard Performing Arts +<br/>Convention Center (PACC)</li> </ul> | Program: Curricular Cmty Eng Lrng<br>Experiential learning placement is: Optional<br>Max placements per student: 1<br>Syllabus |
|      | Sally          | Student   |                        | N/A                | N/A                     | No current placements.                                                    | More information                                                                                                    |
|      | Sally          | Student   | 01/28/2021<br>- 7:47pm | Yes                | Yes                     | • Housing Trust Fund Ventura County                                       | Choose File No file chosen                                                                                                    |
|      | Sally          | Student   | 01/27/2021<br>- 5:23pm | N/A                | No                      | <ul> <li>Big Brothers Big Sisters of Ventura<br/>County</li> </ul>        |                                                                                                    |

## 15. Option: Attach your syllabus

Select/Delete program sites

Copy program sites from a course

### COMM 499 (03): Capstone Project

 View
 Student Forms
 Student Report

 User Tags
 ✓
 ✓
 Update

 ✓
 ✓
 ✓
 Update

 ✓
 ✓
 ✓
 Update

 Place student(s)
 ✓
 ✓
 Update

 Place student(s)
 ✓
 ✓
 Canine Adoption and Rescue League

| First Name | Last name | Last login             | Forms<br>Completed | Signatures<br>Completed | Placements                                                         |
|------------|-----------|------------------------|--------------------|-------------------------|--------------------------------------------------------------------|
| Sally      | Student   | 01/25/2021<br>- 1:46pm | N/A                | N/A                     | No current placements.                                             |
| Sally      | Student   | 01/26/2021<br>- 8:29am | N/A                | N/A                     | No current placements.                                             |
| Sally      | Student   | 01/27/2021<br>- 7:37pm | Yes                | Yes                     | • Oxnard Performing Arts +<br>Convention Center (PACC)             |
| Sally      | Student   |                        | N/A                | N/A                     | No current placements.                                             |
| Sally      | Student   | 01/28/2021<br>- 7:47pm | Yes                | Yes                     | • Housing Trust Fund Ventura County                                |
| Sally      | Student   | 01/27/2021<br>- 5:23pm | N/A                | No                      | <ul> <li>Big Brothers Big Sisters of Ventura<br/>County</li> </ul> |

#### Faculty

Displaying 1 - 1 of 1 users

Faculty, Frank

Term: Spring 2021 Program: Curricular Cmty Eng Lrng Experiential learning placement is: Optional Max placements per student: 1 Syllabus

#### Over the information

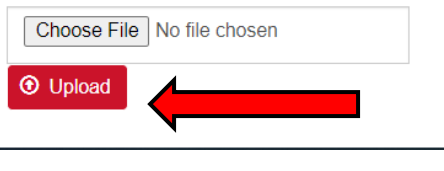

1

# For questions, please email <u>ci.serves@csuci.edu</u>